## **Registration**

- For Registration, participant may access the following link: <u>https://dpedbt.gov.in/otns/</u> and click on **Participant->Registration** tab.
- For new user registration, the participant has to get themself verified by submitting his/her details such as Gender, Date of Birth, Aadhaar number/Virtual ID as shown in **Fig.1** below. As per policy, the Aadhaar Number is not stored in the database in any form.
- On successful verification, a success message will be shown as in **Fig.2** otherwise failure message will be shown as in **Fig.3**.
- In case of success, click on **Proceed** button to proceed further.
- Participant may fill the basic details and submit the form as shown as in Fig.4
- It's a one-time activity.

| 102010-01 | an                                                                                                    |                                                                                                    |  |
|-----------|----------------------------------------------------------------------------------------------------|----------------------------------------------------------------------------------------------------|--|
|           | Aadhaar Verifica                                                                                                    | tion                                                                                                    |  |
|           | litte *                                                                                                    | Seleci *                                                                                                    |  |
|           | Name of Participant *                                                                                                    |                                                                                                    |  |
|           | DoB*                                                                                                    | do mm yyyy                                                                                                    |  |
|           | Aadhaar Number / VID*                                                                                                    |                                                                                                    |  |
|           | Captcha                                                                                                    | f duópg                                                                                                    |  |
|           | Enter Captcha*                                                                                                    |                                                                                                    |  |
|           |                                                                                                    | Can't read the image? click here to refresh                                                                                                    |  |
|           | I hereby state thet I have no<br>authentication system and Foo<br>through NIC Aadhear Gateway<br>System) Application of Departs | objection in authenticating myself with Aachaar based<br>ream to provide my Aachaar number for authentication purposes<br>sorvice and consume it in OTNS(Online Training Nomination<br>aert of Public Forenziaes |  |
|           | I understand that Department of<br>personal identity data provided                                                              | I Public Enterprises shall ensure security and confidentiality of my<br>for the purpose of Aadhaar based authentication                                                                                          |  |
|           |                                                                                                    | Click to Proceed                                                                                                    |  |

(Fig.1)

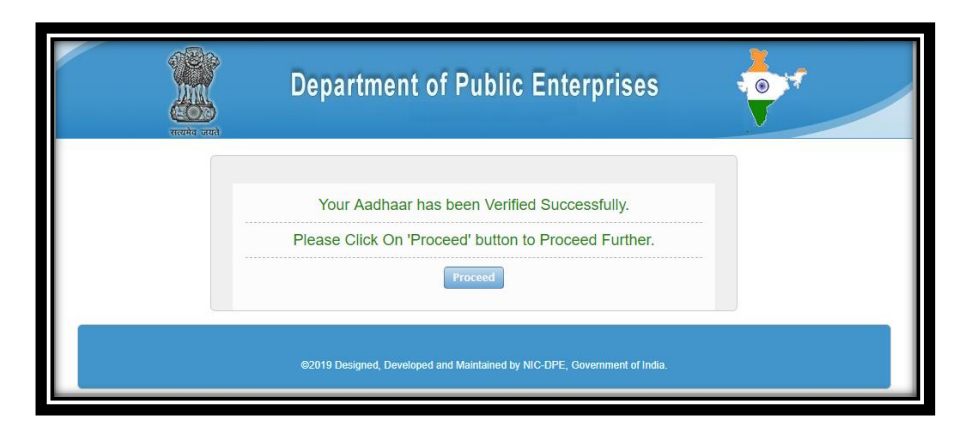

(Fig.2)

| rezerta urcan | Department of Public Enterprises                                              |  |
|---------------|-------------------------------------------------------------------------------|--|
|               | Your Aadhaar Verification was not Successful.<br>Please Click On 'Try Again'. |  |
|               | @2019 Designed, Developed and Maintained by NIC-DPE, Government of India.     |  |

(Fig.3)

| Trainee Registratio        | on Form for New User |   |
|----------------------------|----------------------|---|
| (*)All Felds are mandatory |                      |   |
|                            |                      |   |
| Title*                     | Name of Participant* |   |
| Mrs.                       | Nibedita Das         |   |
| Company Type* @CPSE        | OSLPE                |   |
| Designation*               | E-Mail ID*           |   |
| -                          | [                    |   |
| 1990-06-04                 | MCDEC NO             |   |
| 1000001                    |                      |   |
| State*                     |                      |   |
| Select-                    |                      |   |
| City*                      | PinCode*             |   |
| -Select-                   | •                    |   |
| Home Address*              |                      |   |
|                            |                      |   |
|                            |                      | h |
|                            | Register             |   |

Registration Form for New User (Fig.4)

# Login

After successful registration, participant has to login into the system

• For Login, participant may access the following link: <u>https://dpedbt.gov.in/otns/</u> click on **Participant->Login** tab. Following page will be shown as in **Fig.5**.

| wate on                                                                                                    | Departn                                                               | nent of Public Enterpris                                                                               | ses                                                       |  |  |  |
|----------------------------------------------------------------------------------------------------|-----------------------------------------------------------------------|----------------------------------------------------------------------------------------------------|-----------------------------------------------------------|--|--|--|
| The Online Tra<br>Process of vari                                                                                                    | Online<br>ining Nomination Sy<br>ous Training Program                 | <b>Training Nomination Syst</b><br>rstem (OTNS) is a web based syst<br>ms conducted by DPE for the Ben | em<br>em on the Nomination<br>neficiaries of CPSEs/SLPEs. |  |  |  |
|                                                                                                    | Beneficiary Lo<br>Company Type*<br>Name*<br>Captcha<br>Enter Captcha* | gin<br>OCPSE OSLPE<br>Select<br>bgx65g<br>Can't read the image? click here to<br>refresh.<br>Proceed   |                                                           |  |  |  |
| Technical Support :011-24362672,support-otns-dpe[at]gov[dot]in ©2019 Designed, Developed and Maintained by NIC-DPE, Government of India. |                                                                       |                                                                                                    |                                                           |  |  |  |

Fig.5

- Participant may select Company Type (CPSE/SLPE), select its name and click on **Proceed** button as shown as in **Fig.5**.
- An OTP will be sent to register mobile number, Participant has to enter the OTP to proceed further.
- On successful verification, it will be redirected to **Beneficiary Dashboard** Page as shown as in **Fig.6**.

| Participant                                              | ≡  |                             |                           |                                                                      |                                      |                    |                   |         |                            |                |             |
|----------------------------------------------------------|----|-----------------------------|---------------------------|----------------------------------------------------------------------|--------------------------------------|--------------------|-------------------|---------|----------------------------|----------------|-------------|
| 👩 Dashboard 🗸 🗸                                          |    | RAINING P                   | ROGRAMS W                 | ORKSHOPS                                                             |                                      |                    |                   |         |                            |                |             |
| 🖩 Institute 🔿                                            |    | Completed Training Programs |                           |                                                                      |                                      |                    |                   |         |                            |                |             |
| <ul> <li>Update Basic Details</li> <li>Logout</li> </ul> | Ι. |                             |                           |                                                                      |                                      |                    |                   |         |                            |                |             |
|                                                          |    | Сору                        | CSV Excel                 | PDF Print                                                            |                                      |                    |                   |         |                            | Search:        |             |
|                                                          |    | T.No *                      | Period ©                  | Name of Training Program ©                                           | Training Institute 🗘                 | Vacant<br>Seats \$ | Closing<br>Date ‡ | Venue ¢ | Status of<br>Nomination \$ | Withdraw 🗘     | Documents 0 |
|                                                          |    | 1                           | July 25-August<br>05,2022 | Building Competencies for Personal Excellence of<br>CPSEs executives | IIM Rohtak                           | 99                 | 28/07/2022        | test    | Withdraw Hold              | Not Applicable | View        |
|                                                          |    | 2                           | August 01-<br>05,2022     | Ali Raza Rizvi                                                       | NEW DELHI INSTITUTE OF<br>MANAGEMENT | 0                  | 31/07/2022        |         | Apply Here                 | Not Applicable | View        |
|                                                          |    | 3                           | August 01-<br>05,2022     | Ali Raza Rizvi                                                       | NEW DELHI INSTITUTE OF<br>MANAGEMENT | 0                  | 30/07/2022        |         | Apply Here                 | Not Applicable | View        |
|                                                          | S  | Showing 1 t                 | o 3 of 3 entries          |                                                                      |                                      |                    |                   |         |                            | Previous       | 1 Next      |

Fig.6

Here the Participant can see 4 Tabs i.e. **Dashboard, Institute, Update Basic Details and Logout** in the left side panel.

### **Dashboard**

Dashboard represents the default starting page of OTNS application. It primarily shows the details of scheduled training programs and workshops. It shows the **topic name, schedule date, institute name, vacant seats, venue, status of nomination, withdraw and documents uploaded related to that particular program as** shown in below **Fig.6**. Completed Programs are displayed in orange colour.

**Status of Nomination** – If the participant is not applied for the training program, he/she can be applied by clicking the link as shown in **Fig.6.** It will be redirect to a different page as shown in **Fig.7**.

| Contract Management / Safeguards to be taken in tendering.procurement and contracting |                                                                                                    |  |  |  |  |
|---------------------------------------------------------------------------------------|----------------------------------------------------------------------------------------------------|--|--|--|--|
| Name                                                                                  | Nibedita Das                                                                                                    |  |  |  |  |
| Company Name                                                                          | AGRINNOVATE INDIA LIMITED                                                                                                    |  |  |  |  |
| Approval Copy*                                                                        | Choose file No file chosen<br>(Only pdf files are allowed!!Plese do not put any special character<br>like ", in file name!!) |  |  |  |  |
| Nodal Officer's Name:                                                                 | NITESH KUMAR                                                                                                    |  |  |  |  |
| Nodal Officer's Designation:                                                          | Sr Programmer NIC                                                                                                    |  |  |  |  |
|                                                                                       | APPLY                                                                                                    |  |  |  |  |
|                                                                                       |                                                                                                    |  |  |  |  |

- Fig.7
- Here Participant has to upload the approval copy in pdf format then click on **Apply** button.
- After Applying for the program, nomination status will be changed as **Applied.**
- Nomination Status will again change as **Nominated** after confirmation by nodal officer.
- If Participant wants to withdraw the nomination, then participant may use withdraw tab, where participant may give withdraw reason and apply for withdrawal as shown in **Fig.8**. Program Coordinator will approve the withdrawal request.

| Building Competencies for Personal Excellence of CPSEs executives |                           |   |  |  |  |
|-------------------------------------------------------------------|---------------------------|---|--|--|--|
| Name                                                              | Nibedita Das              | ] |  |  |  |
| Company Name                                                      | AGRINNOVATE INDIA LIMITED | ] |  |  |  |
| Withdraw Reason*                                                  |                           | ] |  |  |  |
|                                                                   | APPLY                     |   |  |  |  |
|                                                                   |                           |   |  |  |  |

Fig.8

### <u>Institute</u>

Institute menu contains the details of Institute Coordinator and Program Coordinator.

### **Update Basic Details**

By using this menu, participant may update his/her basic details like designation, mobile number and email id etc.

## **Logout**

By clicking this, Partcipant will be logged out from the OTNS application.